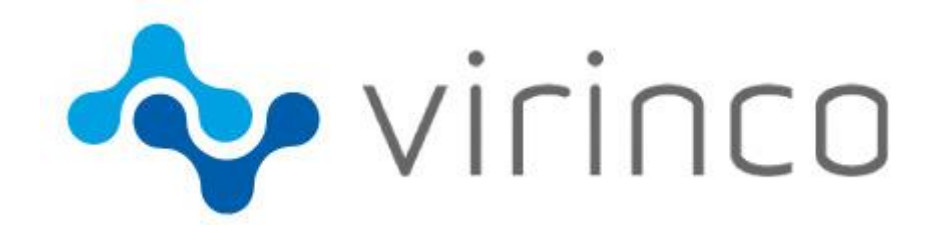

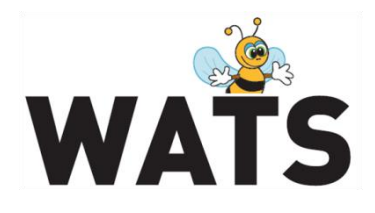

May 2016

# WATS Server 2016.2 Release Note

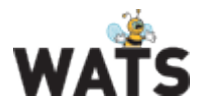

# WATS Server 2016.2 Release

This release overview contains information about new features in WATS Server 2016.2

For more information about WATS, please visit www.virinco.com/wats

# **Major Feature Areas**

- New UUT Report
  - Supporting TestStand Additional Results
- Miscellaneous data as dimensions •
- WATS Control Panel in HTML
- System Manger
  - Virtual Levels/Restrict access to Users
- Serial/MAC Address Module
- Repair •
  - BOM integration (and Vendor list)
  - Attach file to UUR report
  - Repair analysis
- Miscellaneous •
  - o New login
  - Remember settings
  - WF, See all details list
  - MI, Require UUR tristate
  - o Export to Excel Grid/unit details from Repair Analysis

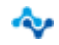

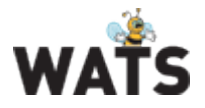

# New UUT report

This version of WATS includes a complete rewrite of the UUT report. The report will still feature the same well-known structure as the old report, but will include the following new features:

### **Additional Results**

The report now support Additional Results from NI TestStand for any steps containing such data. This includes display of one and two-dimensional numeric arrays as graphs.

| ET_NLT - AdditionalRes | sults (step time: 0.0001036) |                  |       | /                                   |
|------------------------|------------------------------|------------------|-------|-------------------------------------|
| Measurement<br>0       | Low limit<br>9               | High limit<br>11 | Units | Comparison type<br>GELE (>= AND <=) |
| Status: Passed         |                              |                  |       |                                     |
| 6                      |                              |                  |       |                                     |
| 5.5                    |                              |                  |       |                                     |
| 4.5                    |                              |                  |       |                                     |
| 4                      |                              |                  |       |                                     |
| 3.5                    |                              |                  |       |                                     |
| 2.5                    |                              |                  |       |                                     |
| 2                      |                              |                  |       |                                     |
| 1.5                    |                              |                  |       |                                     |
| 0                      |                              | 1                |       | 2                                   |

### **Touch Friendly Design**

The new UUT report provides a new and responsive design, which better enables viewing and navigation of the report, especially on tablet and mobile devices.

### **Improved Loading**

The new UUT report handles loading of data in a new way, decreasing the server load, and providing a more dynamic loading process. Data will be loaded and rendered as needed. Users should especially see an increase in performance for larger reports, especially those containing many graphs.

#### **Redesigned Chart**

The chart for XY Graph steps now includes zooming and panning. No more need to open the chart in advanced view to view data in detail.

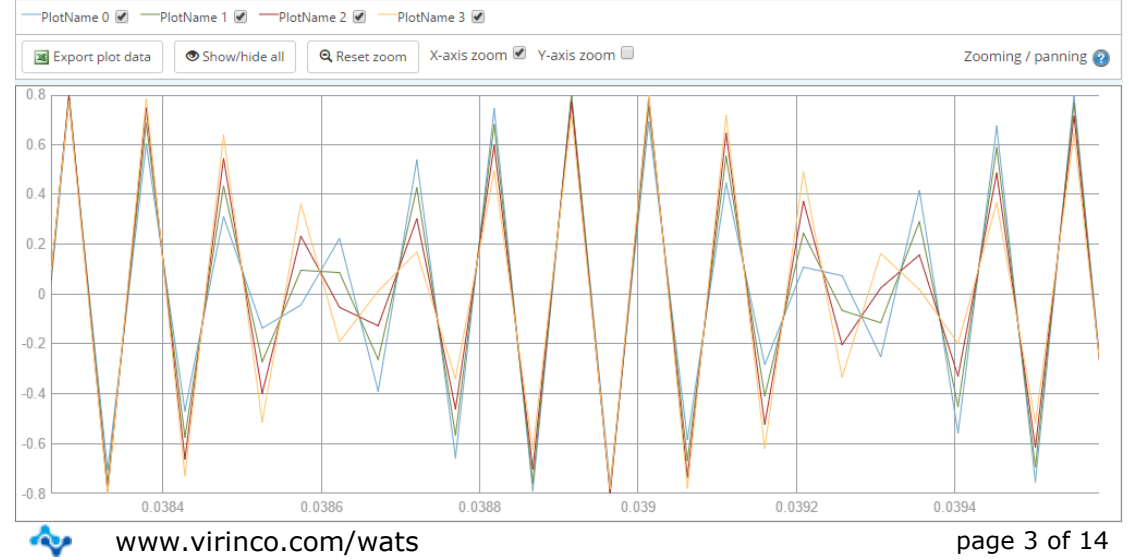

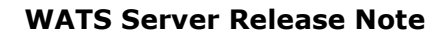

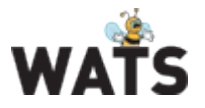

### **Report Summary**

A summary will now show the number of steps which qualifies as a given status (passed, failed etc.).

|                                                                                     | Step status: 🚽 Passed: 42 🗙 Failed: 40 🚽 Done: 35 💛 Skipped: 52 |  |
|-------------------------------------------------------------------------------------|-----------------------------------------------------------------|--|
| Goto step which caused UUT Failed.                                                  |                                                                 |  |
| Software File Name:<br>C:\TFSOnline\WATS\Main\Teststand\Test -<br>Version: 1.1.0.44 |                                                                 |  |

### **UUT Failed**

The report will now display the step, which caused the UUT report to fail. This step is marked with a red header (Error and Terminated status from TestStand will not set this flag).

| String Value Test (step time: 0.0002017) - Caused UUT Failed | X                      |                 |
|--------------------------------------------------------------|------------------------|-----------------|
| String value                                                 | String limit           | Comparison type |
| this is a string result                                      | this is a string limit | Ignore Case     |

### Step drilldown

It is now possible to assign a step in which the report should scroll to in its URL path. This step is marked with an orange header.

#### **Linking to Serial Number History**

Sub units listed in the report header will now link to the serial number history of the unit.

#### **Toggle Done and Skipped steps**

It is now possible to toggle all steps which has the status of done and skipped.

#### **Update Settings in the report**

Choices for chart size, numeric format and whether step time and Done/Skipped steps are displayed will automatically be remembered on a per user basis.

| ▼ ● Show/hide all ■                           |  |  |  |  |  |  |  |
|-----------------------------------------------|--|--|--|--|--|--|--|
| 💉 Edit header                                 |  |  |  |  |  |  |  |
| Table view                                    |  |  |  |  |  |  |  |
| L Export WSXF                                 |  |  |  |  |  |  |  |
| Chart height: 400 px                          |  |  |  |  |  |  |  |
| Hide Done and Skipped steps<br>Hide step time |  |  |  |  |  |  |  |
| e Help                                        |  |  |  |  |  |  |  |

### Export to WSFX

The new report offers export to the WATS Standard XML Format (WSXF): <u>https://virinco.zendesk.com/hc/en-us/articles/207424643-Wats-Standard-Xml-Format-WSXF-</u>

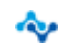

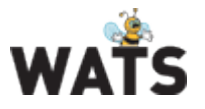

### **Keyboard Hotkeys**

When viewing the report on a device with a keyboard, several actions can now be performed using predefined hotkeys. This provides a more efficient way to use and navigate the report.

The following list describes the hotkeys included in version 2016.2:

| ACTIONS                                                   |                    |
|-----------------------------------------------------------|--------------------|
| Expand all steps (show all).                              | Shift + a + s      |
| Contract all steps (hide all).                            | Shift + a + h      |
| Toggle (show or hide) done and skipped steps.             | Shift + a + d      |
| Open table view (previously saveable version).            | Shift + a + t      |
| Activate edit header mode.                                | Shift + a + e      |
| FORMATS                                                   |                    |
| Display value only (the "none" format).                   | Shift + f + n      |
| Format numeric values as binary.                          | Shift + f + b      |
| Format numeric values as decimal                          | Shift + f + d      |
| Format numeric values as hexadecimal.                     | Shift + f + h      |
| Format numeric values as integer                          | Shift + f + i      |
| Format numeric values on scientific (exponential) format. | Shift + f + s      |
| SCROLL                                                    |                    |
| Scroll to the step causing UUT failure.                   | Shift + s + f      |
| Scroll to the report header                               | Shift + s + h      |
| Scroll to drill down step (if applicable)                 | Shift + s + d      |
| MOUSE CLICKS                                              |                    |
| Show / hide all for a single step / group                 | Ctrl + mouse click |

## Miscellaneous data as dimensions

Miscellaneous data can now be used as dimensions to calculate Yield and Volume. These options are available in the Rolled Throughput yield and Product Yield reports.

Miscellaneous data are now spilt into 2 search boxes (in these reports), Misc Info Desc (Description) and Misc Info String (Value). Misc Info Desc value must be matching text while Misc Info String support wildcard search as example below. The value of description is new header text in level 2 and the expandable list in

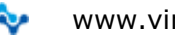

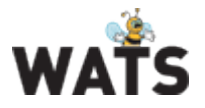

### WATS Server Release Note

level 3 display all the misc string values found in the matching reports as expandable groups.

| Yield<br>Produ | ct yield   |            |                   |                  |         |
|----------------|------------|------------|-------------------|------------------|---------|
| Product Group: | (Any)      | •          | Test Operation:   | Burn-in Test     | •       |
| Level:         | (Any)      | •          | Yield:            | First Pass Yield | •       |
| Part Number:   | 241118.900 |            | Repaired Units:   | All              | •       |
| Revision:      |            |            | Misc Info Desc:   | Position in rack |         |
| Batch Number:  |            |            | Misc Info Value:  | 66%              |         |
| Station Name:  |            |            | Period Grouping:  | Month            | •       |
|                |            |            | From Date (UTC ): | 2013-Jan-01 00:  | 00 🗎    |
|                |            |            | To Date (UTC):    |                  | <b></b> |
|                |            |            |                   |                  |         |
| Apply filter   |            | ▼ Clear fi | lter Save filter  |                  |         |

|    |                  |             |               |           |            |        | 1      |
|----|------------------|-------------|---------------|-----------|------------|--------|--------|
|    | Period           | Total Co    | unt Pass Cour | nt Yie    | ld Warning | Alarm  | РРМ    |
| ۱. | 2013, Octob      | er          | 46 4          | 4 95.7 %  | 95.0 %     | 90.0 % | 43 478 |
| ۱. | 2013, Septer     | mber        | 91 9          | 1 100.0 % | 95.0 %     | 90.0 % | 0      |
| -  | 2013, Augus      | :           | 165 16        | 3 98.8 %  | 95.0 %     | 90.0 % | 12 121 |
|    | Position in rack | Total Count | Pass Count    | Yield     | Warning    | Alarm  | РРМ    |
| -  | 66.1.1           | 6           | 6             | 100.0 %   | 95.0 %     | 90.0 % | 0      |
|    | Part Number      | Total Count | Pass Count    | Yield     | Warning    | Alarm  | РРМ    |
|    | 341113-000       | 6           | 6             | 100.0 %   | 95.0 %     | 90.0 % | 0      |
| ►  | 66.1.2           | 7           | 7             | 100.0 %   | 95.0 %     | 90.0 % | 0      |
| ►  | 66.1.3           | 6           | 6             | 100.0 %   | 95.0 %     | 90.0 % | 0      |
| ►  | 66.1.4           | 7           | 7             | 100.0 %   | 95.0 %     | 90.0 % | 0      |
|    | 66.2.1           | 2           | 2             | 100.0 %   | 95.0 %     | 90.0 % | 0      |

# WATS Control Panel in HTML

The release introduce a new version of the Control Panel (CP) written in a plug-in free HTML environment partly replacing the previous version based on MS Silverlight. Using the CP will allow seamlessly moving between the old and the new version based on requested features.

### **Configure/Settings**

All the common menus in this section is now updated using HTML

### Account

A new account page has been added allowing the skyWATS.com account owner to administrate Users and restricted access and edit User Levels and WATS Clients. <u>https://virinco.zendesk.com/hc/en-us/articles/210652223-Account</u>

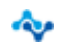

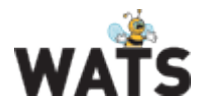

# System Manager

The new WATS System Manager provides detailed information about the WATS infrastructure. All WATS Servers and WATS Clients are displayed hierarchically in a tree-view.

This release introduce *Web Clients* and *Virtual Levels*. Every WATS installation has one Web Client and all users are linked to it by default. You can make new Virtual Levels and Web Clients building an advanced system overview:

| Туре           | Virtual | Description                                                                                                    |
|----------------|---------|----------------------------------------------------------------------------------------------------|
| WATS Server:   | NO      | A Local Server connected to the Master Server installed with its own web portal and local database. (Not applicable for skyWATS.com)                                                                                                    |
| WATS Client:   | NO      | A computer running the WATS Client software. The WATS Client<br>communicates with a WATS Server and will by default show up underneath<br>this server in the hierarchy. A Client may be dragged into a virtual level to<br>form a custom hierarchy.                                                                                       |
| Web Client:    | YES     | All users defined in the Users/Account view must be member of a Web<br>Client. This means, that reports created by this User in the Operator<br>Interface (Repair (UUR), Manual Inspection (MI Report)) will be linked to<br>this Web Client.<br>A Web Client may be dragged into a virtual level to form a custom<br>hierarchy.          |
| Virtual Level: | YES     | A custom named level in the hierarchy. You may drag WATS Clients, Web<br>Clients, Servers or even other Virtual Levels into a virtual level to create a<br>custom hierarchy.<br>Virtual levels will be available in the Level drop down in the Report Filter and<br>as an item in the restrict to level column in the Users/Account view. |

### main.wats.no

- SupplierName
  - Americas
  - 👻 💕 EastAsia
    - FactoryA
      - 🔹 🗖 Line1
        - 🖫 TE-DEV-001
        - VIC-WS-RE-LT
        - 🔹 🗊 Line2
          - DSE001-MHH
          - DSE072-MHH

🗐 Web Client

From the ribbon menu, use *New Virtual Level* and *New Web Client* to add items. Drag and drop the items to build your hierarchy (check the *Edit tree view* box first).

### Restrict access

Navigate to Users (on premis) or Account (skyWATS.com) menu page to link Users to a Web Client and restrict access to a Virtual Level. The user will only

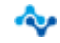

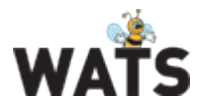

| the selected restricted level. |                  |                   |            |            |                   |                  |  |  |  |  |  |
|--------------------------------|------------------|-------------------|------------|------------|-------------------|------------------|--|--|--|--|--|
| 👤 User list                    |                  |                   |            |            |                   |                  |  |  |  |  |  |
| Username                       | Display name     | E-mail            | User level | Web Client | Restrict to Level | Restrict to Prod |  |  |  |  |  |
| ♥ Contains                     | ⊽ Contains       | ⊽ Contains        | ⊽ Contains |            |                   |                  |  |  |  |  |  |
| teðighvírince.com              | Tommy3           | te@virinco.com    | Developer  | Web Client |                   | Geosp 1          |  |  |  |  |  |
| te2((virince.com               | Tommy2           | tel[printec.com   | Developer  | Web Client | VTECH Line 2      |                  |  |  |  |  |  |
| Operator                       | Operator         | tal@virince.com   | Operator   | Web Client |                   |                  |  |  |  |  |  |
| gdanisteen                     | Gunnar Danielsen | gunnar dankstren@ | Manager    | EnkaCN     |                   |                  |  |  |  |  |  |

have access to UUT and UUR reports logged form Clients, Servers or Levels below the selected restricted level.

### Miscellaneous

- New *Comment* pane allowing you to add comments to a Client or Server in the hierarchy
- Inactive Clients are now set after 24 hours (previously 1 hour)
- Export the System Manager items to an Excel file

## **MAC Address Module**

A new *Production Manager* main menu has been added to the Control Panel. Navigate to the *Production Manager* sub-menu to access the dashboard. Use the dashboard to upload or create a range of addresses and see address pool status. Use the WATS Client API to read and download addresses locally at the test station.

| ✤ Generated       |                   | O Free  |           | C Reserved | 🕑 Taken    |         |
|-------------------|-------------------|---------|-----------|------------|------------|---------|
| 203,266           |                   | 200,493 |           | 434        | 2,339      |         |
| Start Address     | End Address       |         | Generated | O Free     | 🗹 Reserved | 🕑 Taken |
| 11-11-11-11-00    | 11-11-11-11-11-FF |         | 256       | 249        | 7          | 0       |
| AA-AA-AA-AA-00-00 | AA-AA-AA-AA-10-0  | )       | 4,097     | 4,097      | 0          | 0       |
| BB-BB-BB-BB-00-00 | BB-BB-BB-BB-FF-F  | F       | 65,536    | 65,536     | 0          | 0       |
| FF-FF-FF-FF-00-00 | FF-FF-FF-FF-05-FF |         | 1,536     | 1,536      | 0          | 0       |
| DD-DD-DD-DD-00-00 | DD-DD-DD-DD-02-0  | 10      | 513       | 2          | 0          | 511     |
| 22-22-22-00-00    | 22-22-22-23-FF-FF |         | 131,072   | 129,072    | 425        | 1,575   |
| DD-DD-DD-DD-00    | DD-DD-DD-DD-DD-   | FF      | 256       | 1          | 2          | 253     |

**NOTE**: This feature require additional license. Please contact <u>sales@virinco.com</u>.

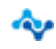

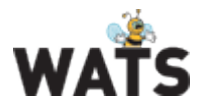

# Repair

### **BOM** integration

WATS can now import BOM list from other ERP/PDM systems and make use of this in the Repair Report GUI. When operator select a component reference during repair, a drop down list of valid references linked to that Part Number and Revision will appear. Configuring the *Processes* >*Is Repair* Operation allow to select BOM Binding

- Required: User must select from list
- Optional: User can select from list or type the value
- Never: User type the value

| sia Lo            | gged in a | s tom@lomsda       | alen.org                | [] Exit          | 🛛 🖡 Log (                      | Dut         | 🗞 My Settings        |           |           |             |             |           | \$            | Resource Center | ? Help   |
|-------------------|-----------|--------------------|-------------------------|------------------|--------------------------------|-------------|----------------------|-----------|-----------|-------------|-------------|-----------|---------------|-----------------|----------|
| ම <sup>ම</sup> Co |           | 🖫 Barcode          | Commands                |                  |                                |             |                      |           |           |             |             |           |               |                 |          |
| Serial            | Number    | 123                | 4567890                 |                  | Part Numbe                     | r           | KM870225G04          | Revisi    | on 206    | Batch Num   | ber         |           |               | 🗸 Apply         | 🔲 Rescan |
| >                 |           | Select Re          | pair Oper               | ration           |                                |             |                      |           | ~         | UUR Preview | N           | UUT Viev  | wer           | >               | 67890    |
|                   | › 🕏       | Identify L         | JUT Repo                | rt               |                                |             |                      |           | ~         | Serial Numb | per History | Related R | epair History | 2345            | 67890    |
| /                 | · /       | Add Failu          | ires                    |                  |                                |             |                      |           | •         |             |             |           |               | 12345           | 67890    |
|                   | •         | Serial N<br>123456 | lumber<br>5 <b>7890</b> | Par<br><b>KM</b> | t Number<br>  <b>870225G04</b> | Revi<br>206 | ision 🕀              |           |           |             |             |           |               |                 |          |
| ø                 | St        | ep Name            | Categor                 | y / Co           | Comp Ref                       | Vei         | Comment              | Image     |           |             |             |           |               |                 |          |
| í                 | I 9       | 🖗 Not cor 🔻        | omponer                 | nt 🔻             |                                | •           |                      | 1         |           |             |             |           |               |                 |          |
|                   |           |                    |                         |                  | A24VI - KM9                    | 74132,      | -, HEADER CONNECT    | OR 3pin-1 | Irow-3mm  | -MALE-180°  |             |           |               |                 |          |
|                   |           |                    |                         |                  | C1 - KM931                     | 988, A,     | SMD CER.CAPAC. 10nf  | -100V-10  | )%-X7R-06 | 603         |             |           |               |                 |          |
|                   |           |                    |                         |                  | C10 - KM92                     | 9491, B     | , SMD CER.CAPAC. 100 | InF-50V-1 | 0%-X7R-0  | 1603        |             |           |               |                 |          |
|                   |           |                    |                         |                  | C100 - KM9                     | 29491,      | B, SMD CER.CAPAC. 10 | 0nF-50V-  | -10%-X7R  | 0603        |             |           |               |                 |          |
|                   |           |                    |                         |                  | C101 - KM9                     | 29491,      | B, SMD CER.CAPAC. 10 | 0nF-50V-  | -10%-X7R  | 0603        |             |           |               |                 |          |
| Č.                |           |                    |                         |                  | C102 - KM9                     | 29491,      | B, SMD CER.CAPAC. 10 | 0nF-50V-  | 10%-X7R   | 0603        |             |           |               |                 |          |
|                   |           |                    |                         |                  | C103 - KM9                     | 29491,      | B, SMD CER.CAPAC. 10 | 0nF-50V-  | 10%-X7R   | 0603        |             |           |               |                 |          |
|                   |           |                    |                         |                  | C104 - KM9                     | 29491,      | B, SMD CER.CAPAC. 10 | 0nF-50V-  | -10%-X7R- | 0603        |             |           |               |                 |          |
|                   |           |                    |                         |                  | C105 - KM2                     | 75326,      | -, SMD CER.CAPAC. 22 | nF-50V-1  | 0%-X7R-0  | 603         |             |           |               |                 |          |
|                   |           |                    |                         |                  | C106 - KM9                     | 46448,      | B, SMD CER.CAPAC. 10 | luF-10V-1 | 10%-X7R-1 | 206         |             |           |               |                 |          |

### Vendor list

A vendor list is also available allowing the operator to select correct vendor of the component. Same binding options apply here.

| • | 3 Serial Nu<br>1234567 | 7890 KM       | Number<br>870225G04 | 206              | )         |      |   |  |
|---|------------------------|---------------|---------------------|------------------|-----------|------|---|--|
|   | Step Name              | Category / Co | Comp Ref            | Vendor           | Comment   | Imag | e |  |
| Ø | 💡 Not con 🔻            | :omponent 🔍   | C10 - 🔻             | •                |           | 1    | R |  |
|   |                        |               |                     | 1001 PILES       |           |      |   |  |
|   |                        |               |                     | 213 ELECTRICAL ( | SHANGHAI) |      |   |  |
|   |                        |               |                     | 2ا               |           |      |   |  |
|   |                        |               |                     | 2M KABLO         |           |      |   |  |
|   |                        |               |                     | 2N TELECOMMUI    | NICATIONS |      |   |  |
|   |                        |               |                     | 3D               |           |      |   |  |
|   |                        |               |                     | 3L-COILS         |           |      |   |  |
|   |                        |               |                     | ЗМ               |           |      |   |  |
|   |                        |               |                     | A & A ELECTRICA  | L         |      |   |  |
|   |                        |               |                     |                  |           |      |   |  |

#### **WATS Server Release Note**

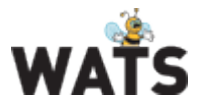

In addition to increase data input quality, the UUR report also log component Artickle Number, Artickle Revision (if available in the BOM list) and Vendor Name.

| Your Company Logo                                                                                                    | ,                |          |                                                                                                    |                   | 🔊 u   | odate Report (UUR) | WA<br>Show |       |
|----------------------------------------------------------------------------------------------------|------------------|----------|----------------------------------------------------------------------------------------------------|-------------------|-------|--------------------|------------|-------|
|                                                                                                    |                  |          | Repair                                                                                                    | Report            |       |                    |            |       |
| Serial Number:<br>Part Number:<br>Revision:<br>Operator:<br>Start Date/Time:<br>UTC Finalized Date/Time:<br>Repair Execution Time:<br>Repair Operation:<br>Test Operation:<br>Misc Info:<br>Misc Info: |                  |          | 2016-Apr-12 13:54:07<br>2016-Apr-12 13:54:07<br>2016-Apr-12 11:54:07<br>2016-Apr-12 11:54:32<br>23.7 seconds<br>FMM Yangel suggestion |                   |       |                    |            |       |
| Article Number                                                                                                    | Article Revision | Comp Ref | Article Vendor                                                                                                    | Category          | Code  | Step Name          | Comment 3  | Image |
| KW002.NBB                                                                                                    | A                | C1       | 1001 PILES                                                                                                    | Visual Inspection | Code1 | N/A                | test       |       |
|                                                                                                    |                  |          |                                                                                                    |                   |       |                    |            |       |

A new Article Number Report option in Repair Analysis has been added to allow reporting on components used for different Part Numbers with different references.

| Nepair                                                                                                    | r Analysis                                                                                     |                                                                                                    |                                                                                                    |                                                                                                    |                                                                                                    |                                                                                        |                                    |
|----------------------------------------------------------------------------------------------------|------------------------------------------------------------------------------------------------|----------------------------------------------------------------------------------------------------|----------------------------------------------------------------------------------------------------|----------------------------------------------------------------------------------------------------|----------------------------------------------------------------------------------------------------|----------------------------------------------------------------------------------------|------------------------------------|
| Product Group:                                                                                                    | (Any) -                                                                                        | Test Operation:                                                                                                    | (Any)                                                                                               | •                                                                                                    |                                                                                                    |                                                                                        |                                    |
| Level:                                                                                                    | (Any) -                                                                                        | Repair Operation:                                                                                                    | (Any)                                                                                               | •                                                                                                    |                                                                                                    |                                                                                        |                                    |
| Serial Number:                                                                                                    |                                                                                                | Run:                                                                                                    | All                                                                                                 | •                                                                                                    |                                                                                                    |                                                                                        |                                    |
| Part Number:                                                                                                    |                                                                                                | Misc Info Desc:                                                                                                    |                                                                                                    |                                                                                                    |                                                                                                    |                                                                                        |                                    |
| Revision:                                                                                                    |                                                                                                | Misc Info String:                                                                                                    |                                                                                                    |                                                                                                    |                                                                                                    |                                                                                        |                                    |
| Article Number:                                                                                                    |                                                                                                | From Date (UTC ):                                                                                                    | 2016-Feb-01 00:00                                                                                   |                                                                                                    |                                                                                                    |                                                                                        |                                    |
| Batch Number:                                                                                                    |                                                                                                | To Date (UTC):                                                                                                    |                                                                                                    |                                                                                                    |                                                                                                    |                                                                                        |                                    |
| Station Name:                                                                                                    |                                                                                                |                                                                                                    |                                                                                                    |                                                                                                    |                                                                                                    |                                                                                        |                                    |
| 🗌 Part Number Report 🗌 Failure Type Report 🗹 Article Number Report 🗋 Component References Report 🗋 Failed Step Report 🗋 Testoperator Report 🗋 Teststation Report                                                                                                    |                                                                                                |                                                                                                    |                                                                                                    |                                                                                                    |                                                                                                    |                                                                                        |                                    |
|                                                                                                    |                                                                                                |                                                                                                    |                                                                                                    |                                                                                                    |                                                                                                    |                                                                                        |                                    |
| Apply filter                                                                                                    | ~                                                                                              | Clear filter Save filter                                                                                                    | -                                                                                                   |                                                                                                    |                                                                                                    |                                                                                        |                                    |
| Apply filter                                                                                                    | V                                                                                              | Clear filter Save filter                                                                                                    | -                                                                                                   |                                                                                                    |                                                                                                    |                                                                                        |                                    |
| Apply filter                                                                                                    | er Report                                                                                      | Clear filter Save filter                                                                                                    |                                                                                                    |                                                                                                    |                                                                                                    |                                                                                        | 1                                  |
| Apply filter Article Number                                                                                                    | er Report                                                                                      | Clear filter Save filter                                                                                                    | -<br>Part Number                                                                                    |                                                                                                    | Count                                                                                               |                                                                                        | 1                                  |
| Apply filter                                                                                                    | er Report<br>rticle Number<br>M931988                                                          | Clear filter Save filter                                                                                                    | Part Number                                                                                         |                                                                                                    | Count<br>2                                                                                          |                                                                                        | 1                                  |
| Apply filter                                                                                                    | er Report<br>rticle Number<br>M931988<br>Ref Article Revis                                     | Clear filter Save filter                                                                                                    | Part Number<br>(MS1004000V001<br>Type Re                                                            | pair Operation                                                                                               | Count<br>2<br>Repair Category                                                                       | Repair Code                                                                            | 1<br>Count                         |
| Apply filter                                                                                                    | er Report<br>rticle Number<br>M931988<br>Ref Article Revis<br>A                                | Clear filter Save filter                                                                                                    | Part Number<br>KMS1004000V001<br>Type Re<br>Unit RM                                                 | pair Operation                                                                                               | Count<br>2<br>Repair Category<br>Code1                                                              | Repair Code<br>Visual Inspection                                                       | 1<br>Count<br>1                    |
| Apply filter                                                                                                    | er Report<br>Article Number<br>M931988<br>Ref Article Revis<br>A<br>A                          | Clear filter Save filter  Clear filter  P  K  ion  Article Vendor  23  2M KABLO                                                            | r<br>Part Number<br>KMS1004000001<br>Type Rk<br>Unit RM                                             | pair Operation<br>IA - Visual inspection<br>IA - Screening Ready                                             | Count<br>2<br>Repair Category<br>Code1<br>Code1                                                     | Repair Code<br>Visual Inspection<br>ScreeningReady                                     | 1<br>Count<br>1<br>1               |
| Apply filter Article Number Article Number Article | r Report rticle Number M931988 Ref Article Revis A M931988                                     | Clear filter Save filter F<br>ion Article Vendor<br>23<br>2M KABLO KABLO                                                                   | 2<br>2art Number<br>(M51004000V001<br>Type Re<br>Unit RM<br>Unit RM<br>Unit RM                      | pair Operation<br>IA - Visual inspectior<br>IA - Screening Ready                                             | Count<br>2<br>Repair Category<br>Code1<br>Code1<br>I                                                | Repair Code<br>Visual Inspection<br>ScreeningReady                                     | 1<br>Count<br>1<br>1               |
| Apply filter Article Number Article Number A Compt C1 C1 C1 C1 C1 C1 C1 C1 C1 C1 C1 C1 C1                                                                                                    | r Report rticle Number M931988 Ref Article Revis A M931988 Ref Article Revis Ref Article Revis | Clear filter Save filter Clear filter F  K  ion Article Vendor  X  ion Article Vendor  X                                                   | 2<br>2art Number<br>(M51004000V001<br>Type Re<br>Unit RM<br>Unit RM<br>(M936078G04<br>Type Re       | pair Operation<br>IA - Visual inspectior<br>IA - Screening Ready<br>pair Operation                           | Count       2       Repair Category       Code1       Code1       1       Repair Category           | Repair Code<br>Visual Inspection<br>ScreeningReady<br>Repair Code                      | 1<br>Count<br>1<br>1<br>Count      |
| Apply filter Article Number Article Number Can Compt Can Can Can Compt Can Can Can Can Can Can Can Can Can Can                                                                                                    | rr Report rrticle Number M931988 Ref A M931988 Ref A M931988 Ref Article Revis A               | Clear filter Save filter Clear filter  Clear filter  P  K  ion  Article Vendor  K  ion  Article Vendor  K  ion  Article Vendor  1001 PILES | Part Number<br>KM51004000V001<br>Type Re<br>Unit RM<br>Unit RM<br>(M936078G04<br>Type Re<br>Unit RM | pair Operation<br>(A - Visual inspection<br>(A - Screening Read)<br>pair Operation<br>(A - Visual inspection | Count 2<br>2<br>Repair Category C<br>Code1 C<br>Code1 1<br>Code1 1<br>Code1 2<br>Code1 C<br>Code1 C | Repair Code<br>Visual Inspection<br>ScreeningReady<br>Repair Code<br>Visual Inspection | 1<br>Count<br>1<br>1<br>Count<br>1 |

NOTE: BOM and Vendor list are currently not available for skyWATS.com

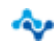

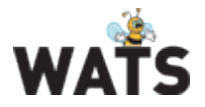

### Attach file to UUR

You can now attach a file to the UUR report header during repair.

| 63.60   | iged i             | in as admin 🛛 🗍 E   | xit 🖡 Log Out           | & Hy Setti | nga       |                |         |                                      |                                     | Q.84    | source Center | () Help        |
|---------|--------------------|---------------------|-------------------------|------------|-----------|----------------|---------|--------------------------------------|-------------------------------------|---------|---------------|----------------|
| dig Cou |                    | tion 🛛 😨 Barcode Co |                         |            |           |                |         |                                      |                                     |         |               |                |
| Serial  | Nami               | 220                 | 035 Part                | Number     | 5C90      | Revisio        | Slice   | C Batch Number                       |                                     |         | V Apply       | Rescan         |
| 2       |                    | / Select Repa       | ir Operation            |            |           |                | ~       | UUR Preview UUT Viewer Serie         | ial Number History Related Repair   | History | ,             | 15             |
|         |                    | Identify UU         | T Report                |            |           |                | ~       | Filmpedance (Ohm) (step time         | me: 0)                              | -       | 2200          | 35<br>35<br>35 |
| 1       | ۰<br>ب             | Add Failure         | s<br>nber Part Num      | ber Re     | vision (# |                | ~       | Phase (Deg) (step time: 0)           |                                     | 1       |               |                |
| ส       |                    | Step Name           | SC90<br>Category / Code | Comp Ref   | Comment   | Image          |         | Resistance (Ohm) (step time          | ne: 0)                              | ~       |               |                |
| 2       | -                  | Element-1 (Bru      | Solder Process - Ex     | C43        | Pin1      | 6              | 4       | Reactance (Ohm) (step time           | ne: 0)                              | 1       |               |                |
| D)      | 1                  | tiement-1 (Bru      | -                       |            |           |                |         | Admittance (5) (step time: 0         | 0)                                  | ~       |               |                |
| 2       |                    | - 🐨 <sup>Seri</sup> | al Number Par           | t Number   | Revision  | 8              |         | Conductance (5) (step time           | e: 0)                               | 1       |               |                |
|         |                    | Step Name           | Category / Co           | Comp Ref   | Comment   | Image          |         | Susceptance (5) (step time:          | E 0)                                |         |               |                |
| B       |                    | 🥥 🚠 Bement-1        | (8 -                    |            |           |                |         | Fs (step time: 0) - Caused t         | UUT Failed -                        | X       |               |                |
|         |                    |                     |                         |            |           |                |         | Measurement<br>76799.0262172285      |                                     |         |               |                |
|         |                    |                     |                         |            |           |                |         | Low limit<br>25000                   | High limit<br>30000                 |         |               |                |
|         | Com                | ument               |                         |            |           |                |         | Units<br>Hz                          | Comparison type<br>GELE (>= AND <=) |         |               |                |
|         |                    |                     |                         |            |           |                |         | Fp (step time: 0)                    |                                     | 1       |               |                |
|         | A <mark>tta</mark> | chment:             |                         |            |           |                | Browse  | 🕨 🏭 Zs (step time: 0)                |                                     | 1       |               |                |
|         |                    | (8) Cancel          | X Delete                |            | Save      | 🖌 Submi        | t       | Zp (step time: 0)                    |                                     |         | ~             |                |
|         | -                  |                     |                         |            |           | WATS   @ Copyr | ight 20 | 16 Virinco AS   All rights reserved. |                                     |         |               |                |

From the UUR report, a new "Attachment" item will display a link to the file for download.

| Teur Company Logo                                                                                                    |                |                                                                                                    |                                                                               | N       | Update Report (UUR) |  |
|----------------------------------------------------------------------------------------------------|----------------|----------------------------------------------------------------------------------------------------|-------------------------------------------------------------------------------|---------|---------------------|--|
|                                                                                                    |                | R                                                                                                    | lepair Report                                                                 |         |                     |  |
| Sental Number:<br>Part Number:<br>Resisten:<br>Operation<br>Start Date/Time<br>UTC Start Date/Time<br>UTC Finalized Date<br>Repair Execution T<br>Repair Operation:<br>Tel Operation:<br>B Station Date<br>Station Date<br>Attachment:<br>New UUT | report.pdf     | 220035<br>SCB0<br>Silice C<br>admin<br>2016-Jun<br>2016-Jun<br>2016-Jun<br>3 Himutes<br>Repair<br>SW Debuy | -02 10:23:29<br>-02 10:23:29<br>-02 10:23:29<br>-02 10:26:30<br>, 8.4 seconds |         |                     |  |
| Referenced UUT Re                                                                                                    | port           |                                                                                                    |                                                                               |         |                     |  |
| Comp Ref                                                                                                    | Category       | Code                                                                                                    | Step Name                                                                     | Comment | Image               |  |
| C43                                                                                                    | Solder Process | Exensive solder                                                                                            | Fs.                                                                           | Pin1    |                     |  |

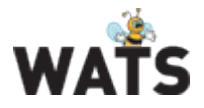

### Repair analysis

### New filter options:

Run: Allow you to filter analysis based on all UUR reports, only First UUR (per Unit), second UUR, etc. similar to Run for UUT reports. Using e.g. Last Run will provide "better guess" of what repair information was true root cause of the failure.

Test & Repair Repair Analysis

Test & Renair

| - nopun         | , maryono                    |                       |                             |                                                                 |
|-----------------|------------------------------|-----------------------|-----------------------------|-----------------------------------------------------------------|
| Product Group:  | (Any) -                      | Test Operation:       | (Any) -                     |                                                                 |
| Level:          | (Any) -                      | Repair Operation:     | (Any) 🔹                     |                                                                 |
| Serial Number:  |                              | Run:                  | All 👻                       |                                                                 |
| Part Number:    |                              | Misc Info Desc:       | All                         |                                                                 |
| Revision:       |                              | Misc Info String:     | First Run                   |                                                                 |
| Article Number: |                              | From Date (UTC ):     | O Second Run                |                                                                 |
| Batch Number:   |                              | To Date (UTC):        | O Third Run                 |                                                                 |
| Station Name:   |                              |                       | C Last Run                  |                                                                 |
| ✓ Part Number   | Report 🗹 Failure Type Report | Article Number Report | Component References Report | ☐ Failed Step Report ☐ Testoperator Report ☐ Teststation Report |
|                 |                              |                       |                             |                                                                 |

| Apply filter | ▼ | Clear filter | Save filter |
|--------------|---|--------------|-------------|

Miscellaneous data: Miscellaneous data are spilt into two search boxes Misc Info Desc (Description) and Misc Info String. Misc Info Desc value must be matching text while Misc Info String support wildcard search as example below

| 📎 Repair        | Analysis |                   |                   |   |
|-----------------|----------|-------------------|-------------------|---|
| Product Group:  | (Any)    | Test Operation:   | (Any)             | • |
| Level:          | (Any)    | Repair Operation: | (Any)             | • |
| Serial Number:  |          | Run:              | All               | - |
| Part Number:    |          | Misc Info Desc:   | Firmware          |   |
| Revision:       |          | Misc Info String: | 1.%               |   |
| Article Number: |          | From Date (UTC ): | 2016-May-03 00:00 | i |
| Batch Number:   |          | To Date (UTC):    |                   | Ħ |
| Station Name:   |          |                   |                   |   |

🗹 Part Number Report 🗹 Failure Type Report 🗆 Article Number Report 🗆 Component References Report 🗔 Failed Step Report

#### **Cake diagrams**

Cake diagrams has been added to all sub reports in addition to Pareto charts.

#### **Export data**

A new option in the *Action* menu allow you to export detailed data from the grid records to excel (Serial Number, Part Number, etc.) in addition to the data grid table.

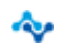

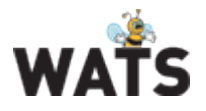

### Miscellaneous

### Auto remember options

The WATS Web Applications will remember more of the selected User options made during sessions. As example, the "Top 10 Failures" options in *Test Step yield & analysis* and UUT Report options. In addition, the Test Operation list in the filter will show "top 10 favorites" on top of the complete process list.

| UUT R          | eport   |                          |                     |
|----------------|---------|--------------------------|---------------------|
| Product Group: | (Any) - | Test Operation:          | (Any) 👻             |
| Level:         | (Any) 👻 | Status:                  | Select all          |
| Serial Number: |         | Run:                     |                     |
| Part Number:   |         | Misc Info :              | Burn-in Test        |
| Revision:      |         | From Date (UTC ):        | SW Debug            |
| Batch Number:  |         | To Date (UTC):           | Final Function Test |
| Station Name:  |         |                          | PCBA Test           |
| l              |         |                          |                     |
| Annly filter   |         | Clear filter Save filter | Assembly test       |
| Apply Intel    |         |                          | Calibration Test    |
|                |         |                          |                     |
|                |         |                          | Continuity Test     |
|                |         |                          |                     |
|                |         |                          | Conversion Test     |
|                |         |                          | <br>Debug           |

### New login

New login page supporting touch friendly devices and restricted access.

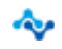

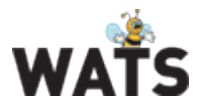

### Manual Inspection (MI)

"Require UUR" option in CP is now a tristate option.

- Required: UUR GUI appears in the MI sequence at Failure and the operator must add repair details.
- **Optional**: UUR GUI appears in the MI sequence at Failure and the operator chose to add repair details.
- **Never**: UUR GUI will not appears in the MI sequence at Failure and the operator cannot add repair details

|   | New S                                                  | New Sequence Definition v1 |             |       |              |                 |      |  |  |  |
|---|--------------------------------------------------------|----------------------------|-------------|-------|--------------|-----------------|------|--|--|--|
|   | 🖉 Created                                              | d by:                      | @ Test site | 3     |              |                 |      |  |  |  |
|   | Release                                                | Released by:               |             |       |              |                 |      |  |  |  |
|   | Descrip                                                | Description:               |             |       |              |                 | •    |  |  |  |
|   | Repair Operation:                                      |                            |             |       |              |                 | •    |  |  |  |
|   | Repair                                                 | Repair On Failed: Optional |             |       |              |                 | •    |  |  |  |
|   | Global Submit UUT/UUR report on first failed test step |                            |             |       |              |                 |      |  |  |  |
|   | Active Re                                              | elation type               | •           | Value | Product Name | Test Operations | Site |  |  |  |
| + | F                                                      | PartNumber                 | •           |       | (            | •               |      |  |  |  |
|   |                                                        |                            |             |       |              |                 |      |  |  |  |

© 2015 Virinco AS. All rights reserved.

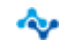